#### Задания для самостоятельной работы студентов

# Специальность 23.02.01 Организация перевозок и управление на транспорте Учебная дисциплина ИНЖЕНЕРНАЯ ГРАФИКА

Группа ОП-21. Преподаватель: Тимофеева С.Н.

Выполненные задания (скриншот) отправлять на e-mail: timsnikol@mail.ru.

# Задание 9. ПРАКТИЧЕСКАЯ РАБОТА № 28

- 1. Выполнить практические задания в программе КОМПАС-3D.
- 2. Оформить отчет, ответить на вопросы письменно. В отчете в ходе работы описать:
  - 1. технологические операции при выполнении чертежа детали;
  - 2. команды конструирования графических объектов.

# ПРАКТИЧЕСКАЯ РАБОТА № 28

Тема: Создание сборочного чертежа

Цели работы: Отработать навыки построения сборочного чертежа в программе

# КОМПАС-3D.

# Оборудование: ІВМ РС

### Теория и основные характеристики

Сборочный чертеж – документ, содержащий изображение сборочной единицы и другие данные, необходимые для ее сборки и контроля. Каждый сборочный чертеж сопровождается спецификацией.

Сборочный чертеж должен содержать:

- 1) изображение сборочной единицы, дающее представление о расположении и взаимной связи составных частей, соединяемых по данному чертежу;
- 2) сведения, обеспечивающие возможность контроля сборки;
- 3) указания о способе выполнения неразъемных соединений;
- 4) номера позиций составных частей, входящих в изделие;
- 5) габаритные размеры, определяющие предельные внешние очертания изделия;
- 6) установочные размеры, по которым изделие устанавливается на место монтажа;
- 7) присоединительные размеры, по которым изделие присоединяется к другим изделиям.

При выполнении сборочного чертежа обычно применяются разрезы и сечения, раскрывающие форму и расположение деталей, входящих в изделие. Правила выполнения видов, разрезов, сечений на сборочных чертежах те же, что и для обычных чертежей. В основной надписи сборочного чертежа к шифру добавляется «СБ», а ниже названия узла добавляется текст - «Сборочный чертеж».

На сборочном чертеже все составные части узла нумеруются. Номера позиций наносят на линиях полок-выносок, проводимых от изображений составных частей. Линиивыноски пересекают контур изображения и заканчиваются точкой. Линии-выноски не должны пересекаться между собой, не должны быть параллельны штриховке, не пересекать размерные линии чертежа.

#### Нанесение позиций на сборочном чертеже

Чертеж болтового соединения является сборочным чертежом, на котором изображены несколько деталей, соединенных друг с другом. По сборочным чертежам можно представить конструкцию изделия, характер соединения деталей. Сборочные чертежи сопровождаются текстовым документом – спецификацией.

Спецификация – это текстовый документ, в котором перечисляются входящие в изделие пронумерованные детали. Номера (позиции) деталей располагают на одной горизонтали или вертикали. Первые номера присваивают самым крупным деталям, последние – стандартным изделиям. Линии-выноски позиций нельзя пересекать размерными линиями и ориентировать параллельно штриховке.

Для нанесения позиций следует на Компактной инструментальной панели Обозначения выбрать кнопку Обозначение позиций.

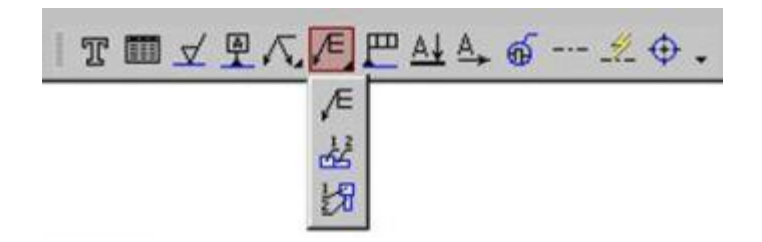

#### Порядок выполнения

- 1. Внимательно изучите изображения на чертеже (рис. 1)
- 2. Выполните Графическую работу на формате АЗ (Рис.1)

Задание 1 Создать сборочный чертеж

Задание 2 Оформить спецификацию сборочной единицы.

#### Образец выполнения и оформления

Создание спецификаций в программе КОМПАС возможно в ручном и автоматизированном режиме. Для этого в меню команды Сервис выбираем строку Параметры, затем в открывшемся окне из пункта Параметры листа выбираем Оформление). В открывшемся окне представлены различные варианты оформления чертежей, нам следует выбрать строку:

Спецификация. Первый лист. ГОСТ 2.106-96 Ф1

На экране появится стандартная разграфленная таблица, для входа в режим заполнения следует два раза щелкнуть левой кнопкой мыши в любой строке спецификации.

#### Создание спецификации в документе Спецификация.

Для оформления спецификации на сборочный чертеж нам нужно создать 2 раздела (Документация, Детали) и заполнить основную надпись.

- 1. Меню Вставка Раздел Документация
- 2. меню Вставка Раздел Детали
- 3. Выберите Вспомогательный объект спецификации, нажмите кнопку Создать объект и указать данные о сборочном чертеже (формат, обозначение, наименование).

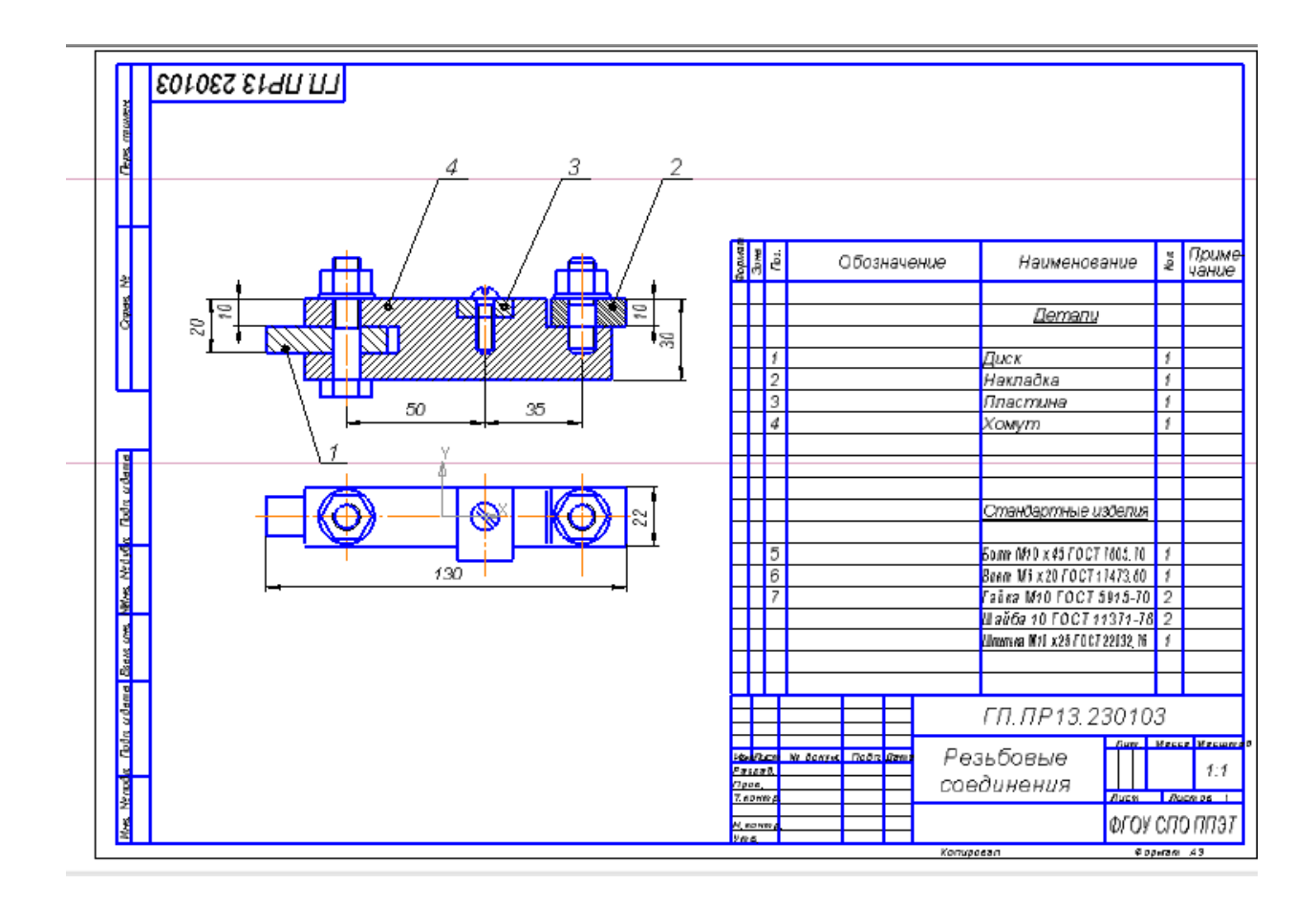

Рис.1-Сборочный чертеж резьбовые соединения

|        | ■   0<br>  ,4<br>  ,4 | ⊕ <u></u><br>⊕ <u></u><br>n n cfope | стдека вордат дабляца Сдрен<br>В Раздел<br>Базовый объект<br>Вспоногательный дбъект                   | Comparing promoteon Comparing promoteon Comparing promoteon Comparing Promoteon Comparing Promoteon C | - 1 😫 🖉 | a 563 MMBH4/2 ×   |  |
|--------|-----------------------|-------------------------------------|----------------------------------------------------------------------------------------------------|----------------------------------------------------------------------------------------------------|---------|-------------------|--|
| 100man | EQU<br>THING          | ×                                   | Konogeneee Comupeter Greece                                                                           | Наименование                                                                                                    | Kan     | 5 Приме-<br>Чание |  |
| 44     |                       | ML                                  | Снявол форматировуння<br>Дробь<br>Вниекс<br>Над.Подстрока<br>Текстовнай шаблок<br>Есла и нагионовоние | , <u>Документация</u><br>, Сборочный чертеж                                                                                                    |         |                   |  |
|        |                       | -                                   |                                                                                                    |                                                                                                    |         |                   |  |

Рис. 2— Вставка раздела Сборочный чертеж

Ход работы

- 1. Выполнить построение резьбового соединения в программе КОМПАС-3D.
- 2. Создать спецификацию сборочной единицы Рис.2 в отчете
- 3. Создайте спецификацию сборочной единицы Резьбовые соединения

После включения кнопки Обозначение позиций укажите на чертеже точку, на которую будет указывать полка-выноска. Затем щелкните мышью в том месте, где будет располагаться полка с номером позиции. Чтобы зафиксировать (запомнить) положение позиций на чертеже следует нажать кнопку Создать объект, расположенную левее кнопки Стоп.

Первые номера присваиваются соединяемым деталям, а затем в алфавитном порядке нумеруются стандартные изделия.

Система автоматически последовательно нумерует позиции, однако имеется возможность для ручного ввода чисел и использования многоярусной полки-выноски для стандартных изделий. Для этого режима нужно щелкнуть в поле Текст (ввод текста) в Панели свойств внизу экрана.

### Выводы:

В ходе проведенной работы мы получили практические навыки построения чертежа сборочного чертежа деталей в программе КОМПАС-3D V13

#### Вопросы для самоконтроля

- 1. Что такое сборочный чертеж?
- 2. Что такое спецификация? Для чего она предназначена?
- 3. Какие разделы может иметь спецификация?
- 4. Что указывают в графах таблицы спецификации?
- 5. Что относится к тому или иному разделу спецификации?
- 6. В какой последовательности заполняется спецификация?
- 7. Назовите этапы создания спецификации в программе Компас?
- 8. Каким образом можно оформить Разделы в спецификации к чертежу в программе Компас?
- 9. Каким образом можно перечислить и оформить в спецификации Стандартные изделия?

Информационный источник:

1. https://seniga.ru/uchmat/55-kompas/182-unit6